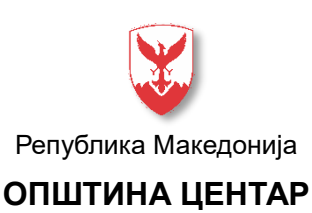

СКОПЈЕ

Архивски бр. \_\_\_\_\_

Датум: \_\_\_\_\_

# Упатство за пристапување до податоци и информации достапни на ГИС апликацијата на Општина Центар - Скопје

Со ГИС апликацијата на интернет страницата на Општина Центар - Скопје можете да извршите увид во дигитално изработените детални урбанистички планови донесени за територијата на општината и да добиете податоци за деталните урбанистички планови, за конкретни градежни парцели и за одржувањето на јавни презентации и јавни анкети по деталните урбанистички планови.

# ПОДАТОЦИ ЗА ДЕТАЛЕН УРБАНИСТИЧКИ ПЛАН

(име на планот, број и датум на одлука на донесување, технички број, изработувач и број на последниот Правилник за стандарди и нормативи за урбанистичко планирање врз основа на кој е изработен планот)

# До информации за конкретен детален урбанистички план може да се пристапи на следниот начин

(достапно во размер 1:16000, 1:8000, 1:4000, 1:2000, 1:1000, 1:500) - видлив долу десно на екранот)

\* на картата на општината (почетна страна на ГИС апликацијата) обележани се опфатите на деталните урбанистички планови со нивните имиња

\* од менито од десната страна на екранот се избира иконата "Инфо"

\* се кликнува во рамки на опфатот на деталниот урбанистички план предмет на интерес

\* се појавува прозорец со податоци за избраниот ДУП

### ПОДАТОЦИ ЗА ГРАДЕЖНА ПАРЦЕЛА

# До конкретни информации за градежна парцела може да се пристапи на следните начини:

(достапно во моментален размер, 1:4000, 1:2000, 1:1000 и 1:500 - видлив десно долу на екранот)

# 1. Препознавање на локацијата преку избор на парцела преку картата на општината

\* од менито од десната страна на екранот се избира иконата "Инфо"

\* се кликнува врз парцелата предмет на интерес

\* Со сина боја се обележува парцелата и се појавува прозорец со табела со нумерички податоци за избраната градежна парцела. Најдоле можат да се превземат општите и посебните услови за таа парцела.

ул. "Михаил Цоков" бб, 1000 Скопје тел:+389 2 3203 600 факс:+389 2 3211 089 е-пошта: info@centar.gov.mk www.centar.gov.mk

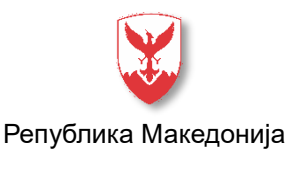

ОПШТИНА ЦЕНТАР

#### СКОПЈЕ

Архивски бр. \_\_\_\_\_

Датум: \_\_\_\_\_

### 2. Пребарување по број на катастарска парцела

\* од менито од десната страна на екранот се избира иконата "Пребарај" и се избира табот "Катастарски парцели"

\* се појавува прозорец во кој се внесува бројот на катастарска парцела и се клика на полето "Пребарај"

\* од добиените резултати се избира бараната катастарска парцела со кликање на лупата во полето "Зум"

\* избраната парцела ќе се позиционира во средина на екранот

\* од менито од десната страна на екранот се избира иконата "Информации за градежна парцела"

\* се избира иконата "Инфо" и се кликнува врз парцелата предмет на интерес

\* Со сина боја се обележува парцелата и се појавува прозорец со табела со нумерички податоци за избраната градежна парцела. Најдоле можат да се превземат општите и посебните услови за таа парцела.

#### 3. Пребарување по сите слоеви

\* од менито од десната страна на екранот се избира иконата "Пребарај" и се избира табот "Сите слоеви

\* се појавува прозорец во кој се внесува името на дупот (во кирилична поддршка) или бројот на градежната парцела и се клика на полето *"Пребарај*"

\* од добиените резултати се избира бараната информација со кликање на лупата во полето "Зум"

\* избраната парцела ќе се позиционира во средина на екранот

\* од менито од десната страна на екранот се избира иконата "Информации за градежна парцела"

\* се избира иконата "Инфо" и се кликнува врз парцелата предмет на интерес

\* Со сина боја се обележува парцелата и се појавува прозорец со табела со нумерички податоци за избраната градежна парцела. Најдоле можат да се превземат општите и посебните услови за таа парцела.

ул. "Михаил Цоков" бб, 1000 Скопје тел:+389 2 3203 600 факс:+389 2 3211 089 е-пошта: info@centar.gov.mk www.centar.gov.mk

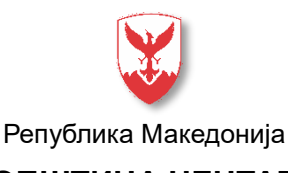

### ОПШТИНА ЦЕНТАР

СКОПЈЕ

Архивски бр. \_\_\_\_\_

Датум: \_\_\_\_\_

## ПОДАТОЦИ ЗА ЈАВНА ПРЕЗЕНТАЦИЈА И ЈАВНА АНКЕТА НА ДУП

Општина Центар - Скопје и ГИС апликацијата преку интернет страната на општината нудат можност за добивање информација (директно на вашата електронска адреса) за одржување на јавна анкета и јавна презентација за однапред избрана локација. Информацијата ќе содржи податоци за името и опфатот на планот кој е на јавна анкета, периодот и местото на одржување на јавната анкета, датумот, часот и местото на одржување на јавната презентација.

#### Упатство за регистрација:

\* на почетната страна на ГИС апликацијата се избира полето *"Регистрирај се*" (горе лево на екранот)

\* во прозорецот што ќе се појави се пополнуваат бараните информации.

\* откако ќе се најавите како регистриран корисник (поле *"Најави се*" горе на екранот), од менито од десната страна на екранот се избира иконата *"Точки од интерес*", по што на картата се означува точката од интерес (за прецизно позиционирање пожелно е претходно приказот да се зголеми до размер 1:500 на делот во кој се наоѓа точката од интерес)

\* ќе се појави прозорец именуван "Модул за додавање точки од интерес"

\* во менито *"Изберете тема од интерес* "се избира *"Урбанизам*" и во менито *"Изберете подтема од интерес*" се избира *"Јавна анкета и јавна презентација*"

\* изборот се потврдува на полето "Зачувај"

\* во рок од 24 часа од објавата на јавна анкета и јавна презентација на детален урбанистички план за просторот кој е означен со одбраната точка од интерес ќе добиете информација на електронската адреса која сте ја внеле при регистрацијата

**Напомена:** Еден корисник може да избере најмногу 3 точки од интерес. Секоја точка има радиус од 200 метри. Може да извршите промена на веќе одбрана точка од интерес

ул. "Михаил Цоков" бб, 1000 Скопје тел:+389 2 3203 600 факс:+389 2 3211 089 е-пошта: info@centar.gov.mk www.centar.gov.mk